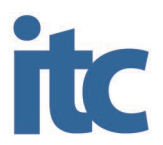

# **Duo Two-Factor Authentication for VPN**

## ITC Duo Software Token

This document describes the process that users must follow to configure and use a virtual private network (VPN) connection. For this to be successfully configured, every step in this document must be followed.

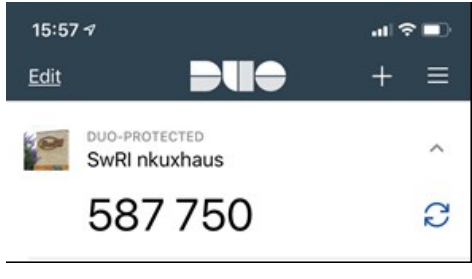

ITC-provided Duo software token

### **Remote Access**

#### Pulse Secure SSLVPN2

#### **Pulse Secure Client Setup**

- 1. Open the Pulse Secure client.
- 2. On the Connections bar, click the plus (+) to add a new connection.
- 3. Enter **VPN** in the Name field.
- 4. Enter https://sslvpn2.swri.org/remote in the Server URL field.

*NOTE:* The URL must be entered exactly as https://sslvpn2.swri.org/remote. Where lremote is included in the URL.

- 5. Leave all other options in their default state.
- 6. Click Save.
- 7. The VPN connection will be displayed on the main Connections page.
- 8. Select the VPN connection created and then click Connect.

#### Logging In

1. When the VPN connects, a new browser window will open:

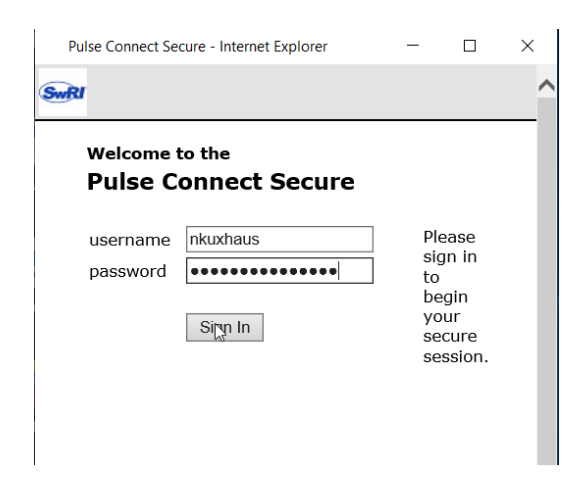

- 2. Enter your username in the username field.
- 3. Enter your Timesheet (Windows/Active Directory) password in the password field.
- 4. Click Sign In.
- 5. The browser will present the **Duo Two-Factor** dialog:

| Pulse Connect Secure - Inter | - 🗆                             | ×                |   |  |  |
|------------------------------|---------------------------------|------------------|---|--|--|
| Switz                        |                                 |                  | ^ |  |  |
| Guild                        | Choose an authentication method |                  |   |  |  |
|                              | Duo Push RECOMMENDED            | Send Me a Push   |   |  |  |
|                              | Passcode                        | Enter a Passcode |   |  |  |
| What is this?                |                                 |                  |   |  |  |
| My Settings & Devices        |                                 |                  |   |  |  |
| Need help?                   |                                 |                  |   |  |  |
| Powered by Duo Security      |                                 |                  |   |  |  |
|                              |                                 |                  |   |  |  |
|                              |                                 |                  | ~ |  |  |

6. Select *Send Me a Push* to send a notification to your phone or enter a code from the Duo Mobile application.

7. When the authentication is successful, you may see the following window:

*NOTE:* These windows only appear on some machines. If they do not appear, that is OK; your connection is secure and complete, and you are now connected to SwRI VPN.

| SwRI VPN - Pulse Secure - Internet Explorer              |                                                     |            | _                      |           | $\times$ |             |
|----------------------------------------------------------|-----------------------------------------------------|------------|------------------------|-----------|----------|-------------|
| SR                                                       | Logged-in as:<br>nkuxhaus                           | 1<br>Hom e | <b>پ</b><br>Preferenœs | 🧿<br>Help | Sign (   | Out         |
|                                                          |                                                     |            |                        | Brow      | se (t    | <u>ips)</u> |
| Please wait<br>Launching Pulse Sec<br>minutes, depending | •<br>:ure. This may take fror<br>on your bandwidth. | n a few    | seconds to a           | a coup    | le of    |             |
|                                                          |                                                     |            |                        |           |          |             |
| If an error prevents the                                 | Pulse Secure from loading ;                         | properly,  | you can:               |           |          | $\sim$      |

8. **First Time Only**: The Pulse Secure application will launch, and request permission. Select *Always*.

| Setup Control - Warning                                           | × |
|-------------------------------------------------------------------|---|
| Do you want to download install, and/or execute software from the |   |
| following server?                                                 |   |
| Product Name: Pulse Secure                                        |   |
| Software Name: Pulse Secure                                       |   |
| Server Name: sslvpn2.swri.org                                     |   |
| Always Yes No                                                     |   |

9. You are now connected to SwRI VPN.